AT89S51/52 USB 線上燒錄器安裝與燒錄軟體使用

將資料夾「ProgISP172」及其檔案全部複製到硬碟中 一、USB 燒錄板安裝:插於電腦主機的 USB 座

若燒錄板插於不同的 USB 座,需再次進行安裝

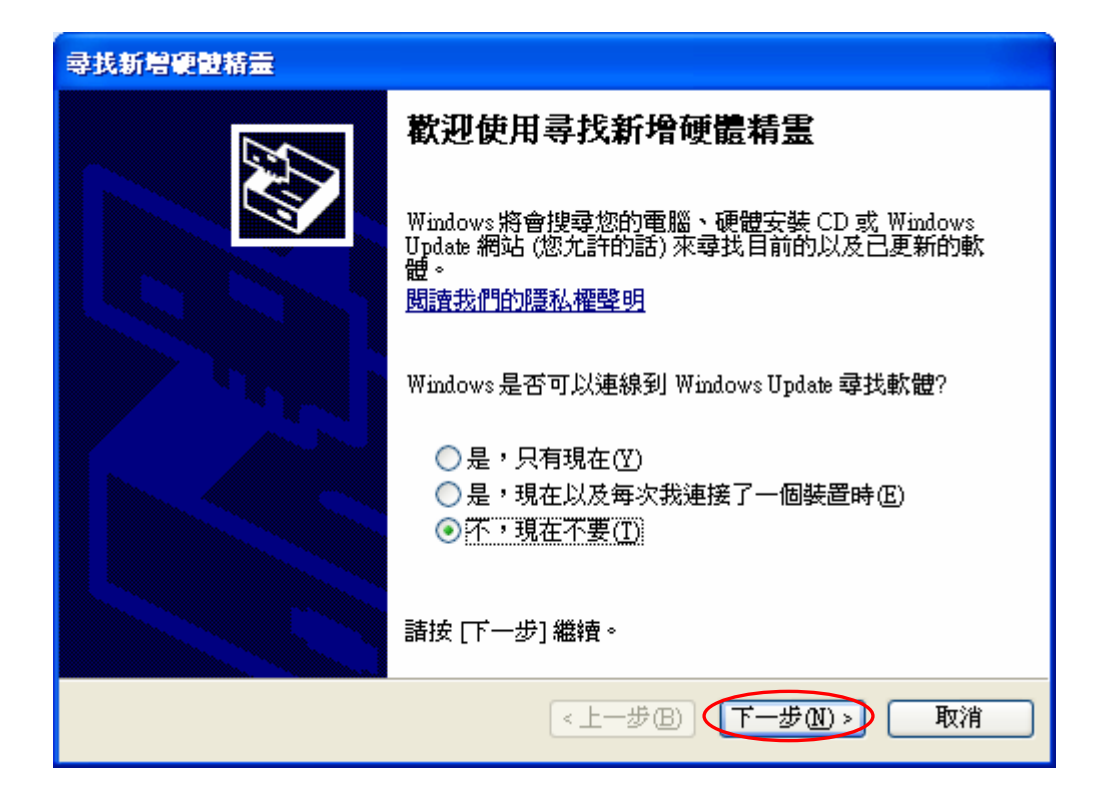

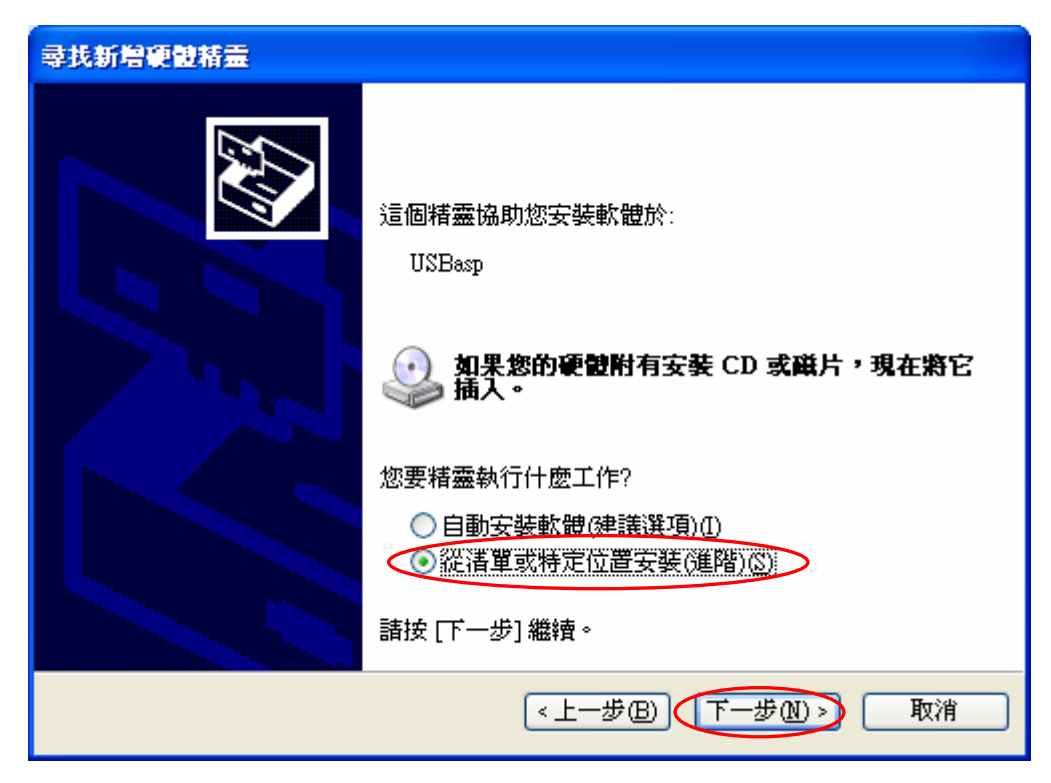

| 諸選擇您的搜尋和安裝選項。                                                                                                    |
|----------------------------------------------------------------------------------------------------|
| • 在這些位置中搜尋最好的驅動程式③ 使用下列核取方塊來限制或擴充包括本機路徑和可卸除式媒體的預設搜尋,將安 裝找到的最佳驅動程式。                                                                                                    |
| <ul> <li>         搜尋可卸除式媒體(軟碟, CD-ROM)(M)         設定驅動程式的位置         // 搜尋時包括這個位置(Q):         D:%9%552實習\ProgISP172\win-driver\libusb_0.1.12.         // 瀏覽(R)         // 瀏覽(R)     </li> </ul> |
| ○ 不要搜尋,我將選擇要安裝的驅動程式(型)<br>選擇這個選項來從清單中選取裝置驅動程式。Windows不保證您所選取的驅動程<br>式最符合您的硬體。                                                                                                    |
| <上一步图 下一步图 取消                                                                                                    |

## 二、燒錄程式的使用:執行 ProgISP.exe

| File Command Buffer About                                |              |
|----------------------------------------------------------|--------------|
| PROGRAM BUFFER CHECKIO CONFIG Readme                     |              |
| Select Chip Program State Options                        | ⊗ File       |
| AT89552                                                  | Load Flash   |
| ID: 1E: 5 1.選擇晶片 ASP PowerOn 3.3W Skip Blank With 2.下載爆錄 | Load Eeprom  |
| Programming Chapter Chapter Delay 檔.HEX                  | Open Project |
|                                                          | Save Flash   |
|                                                          | Save Eeprom  |
| Verify EEPROM                                            | Save project |
| Prewritten Fuse 0x0 Program Fuse 0x0                     | >> Command   |
| Blank Check OXFF                                         |              |
| Program FLASH Enabled XTAL                               |              |
| Program EEPROM                                           |              |
| 🖉 Erase 🙀 Auto                                           |              |
| 依上列選項                                                    |              |
| Lind www.zhif 進行燒錄 pm                                    |              |
| Please click readme button and get yourself familiarized |              |
| with the latest features of this software befeore you    |              |
| proceed to using it. Thank you!                          |              |

## 常用燒錄選項:

| Chip Erase    | 燒錄前先清除晶片的程式記憶體。                |
|---------------|--------------------------------|
| Blank Check   | 燒錄前先檢查晶片的程式記憶體是否空白。            |
| Program FLASH | 開啓燒錄功能。                        |
| Data Reload   | 按【Auto】時自動重新下載.HEX 燒錄檔後進行燒錄,不須 |
|               | 以【Load Flash】方式指定下載檔。          |